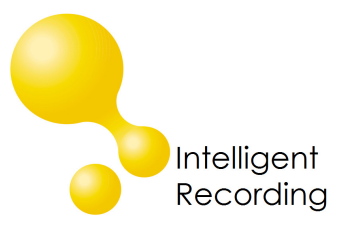

## XtR Digital 01 Quick Install Guide

## Recall every conversation using the power of your PC >

- 1. Insert the CD included with your recorder into your PC
- 2. Load the Digital 01 Recorder Software
  - a. When you are installing the software you will come to a screen that requires that you identify your phone system. Select the phone system that you are using.
- 3. Connect the Digital 01 to the telephone with the cables provided, one side from the 'wall' the other to the phone. Note: It does not make any difference which port is 'in' or 'out'.
- 4. Plug the USB cable into the Digital 01 and an available USB Port on your PC. The Digital 01 should be directly connected to your PC do not connect the device through any external hubs.
- 5. Windows should automatically load the driver for the Digital 01.
  - a. If not, go to the Device Manager under Control Panel> System>Hardware
  - b. Browse to the Universal Serial Bus controllers and locate 'unknown device'
  - c. Click on the device and select "Update Driver" this will launch Wizard
  - d. Direct the wizard to look for the drivers in the folder that was created when the software was installed – default location would be C:/Program Files/Intelligent Recording/Drivers/(x86 for 32bit Operating systems, AMD64 for 64 bit Operating Systems.)
  - e. Choose 'continue anyway' if a warning is prompted regarding Driver Signing.

Review the Users Guide included on the CD for configuration and usage instructions.

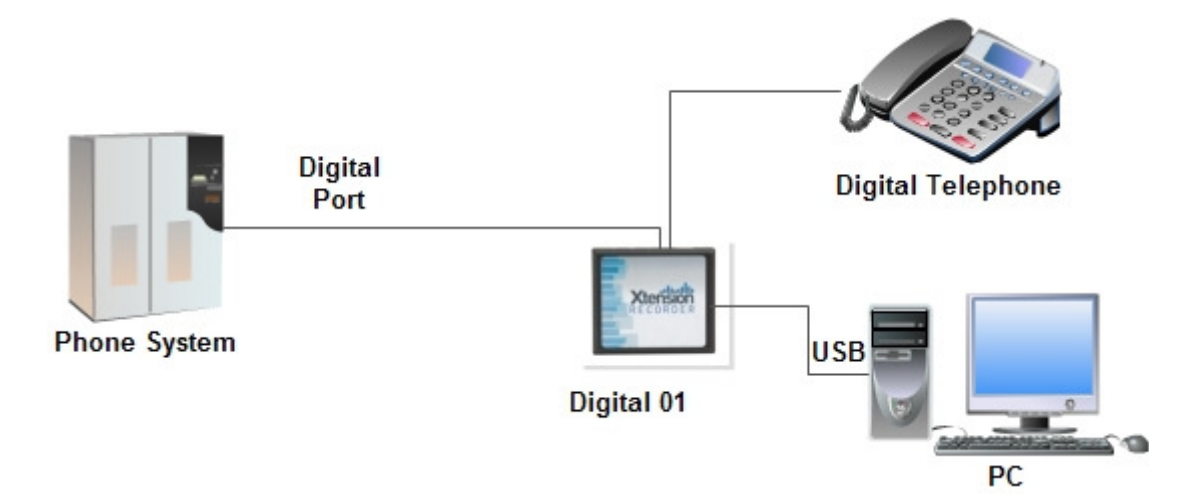